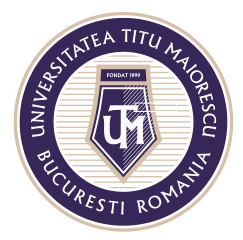

MINISTERUL EDUCAȚIEI NAȚIONALE **UNIVERSITATEA "TITU MAIORESCU" DIN BUCUREȘTI** Calea Văcărești nr. 187, sector 4, București, cod 040051 Tel.: 021 316 16 46, Fax: 021 311 22 97, e-mail: rectorat@utm.ro, www.utm.ro

## **RESETTING THE PASSWORD FOR THE OFFICE 365 ACCOUNT**

To reset your password, click the **reset it now** or **Forgot my password** button:

Microsoft

prenume.nume@s.utm.ro

## Enter password

Your account or password is incorrect. If you don't remember your password reset it now Password

Forgot my password

Sign in with another account

Sign in

In the second box enter the characters in the image and then click on the **Next** button:

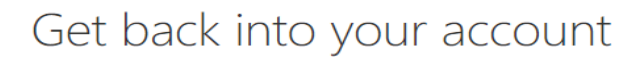

Who are you?

To recover your account, begin by entering your user ID and the characters in the picture or audio below.

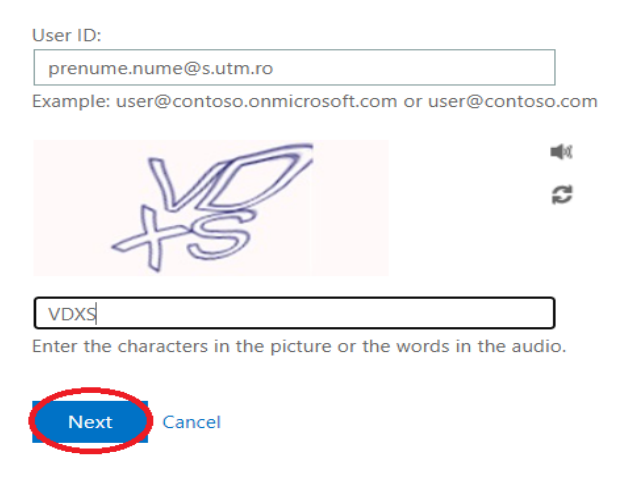

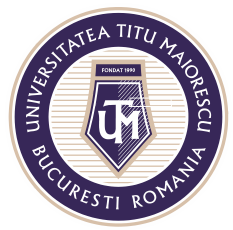

## MINISTERUL EDUCAȚIEI NAȚIONALE **UNIVERSITATEA "TITU MAIORESCU" DIN BUCUREȘTI** Calea Văcărești nr. 187, sector 4, București, cod 040051 Tel.: 021 316 16 46, Fax: 021 311 22 97, e-mail: rectorat@utm.ro, www.utm.ro

According to the contact details provided by you at the time of your first login, you have to choose one of the options below in order to receive the code required to reset your password:

- 1. your personal email address
- 2. SMS text message
- 3. phone call

## Get back into your account

verification step 1 > verification step 2 > choose a new password

Please choose the first contact method we should use for verification:

| • Email my alternate email | You will receive an email containing a verification code at your alternate email address ( |
|----------------------------|--------------------------------------------------------------------------------------------|
| ○ Text my mobile phone     |                                                                                            |
| ○ Call my mobile phone     | Email                                                                                      |
|                            |                                                                                            |
|                            | 1                                                                                          |
| Cancel                     |                                                                                            |